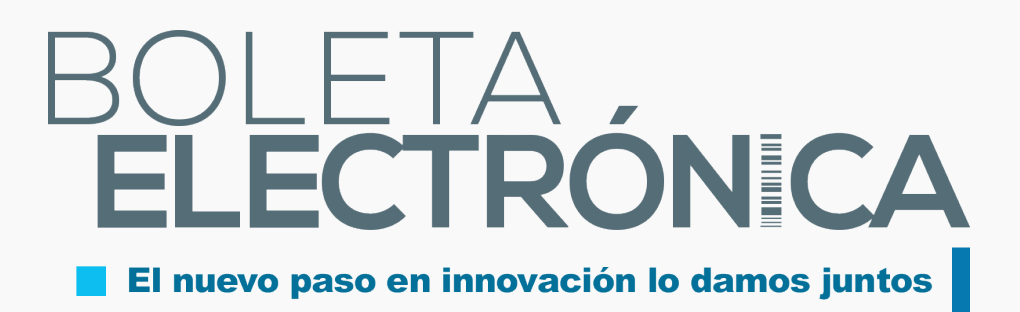

## EMISIÓN DE BOLETAS ELECTRÓNICAS EN VERSIÓN MÓVIL

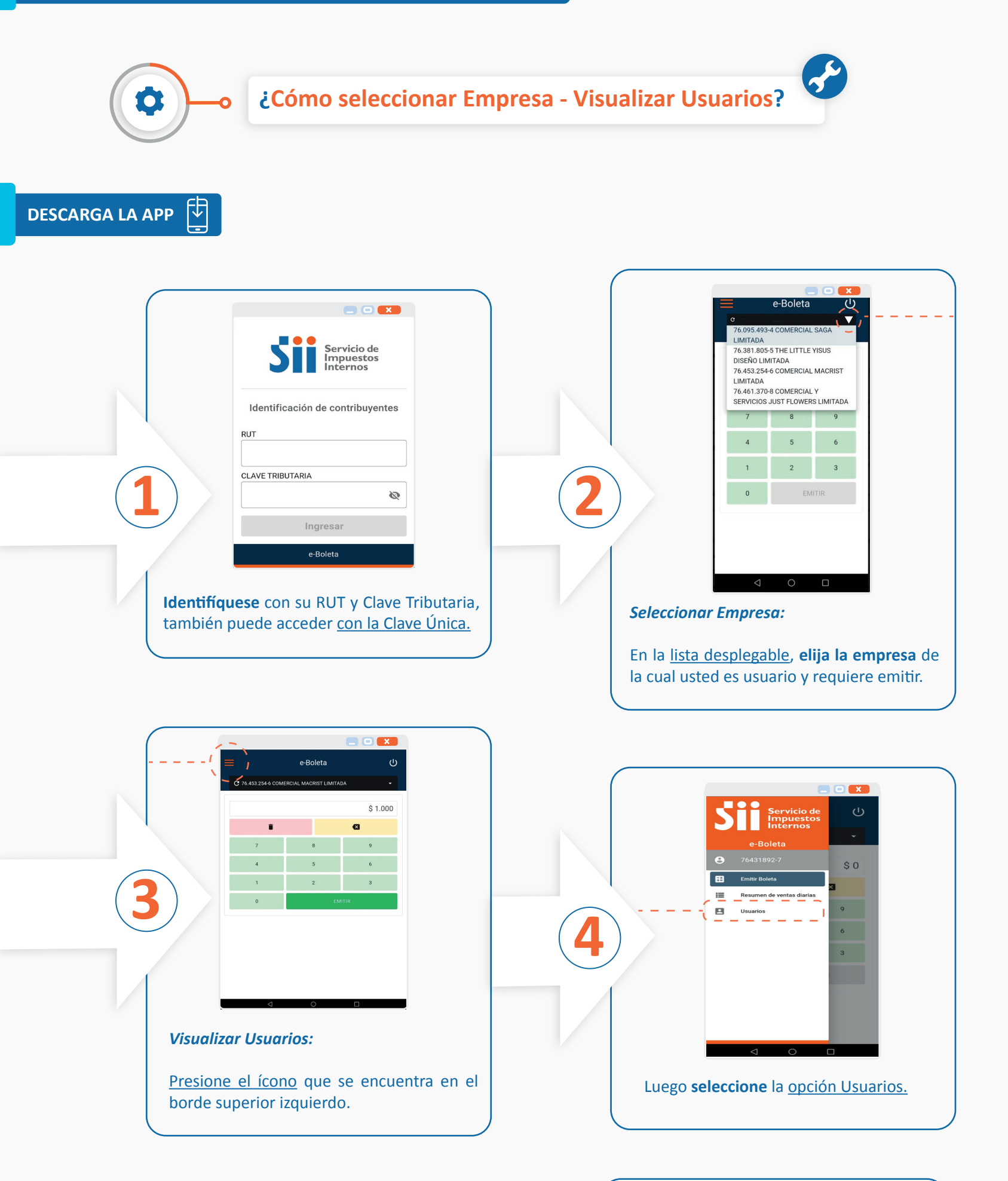

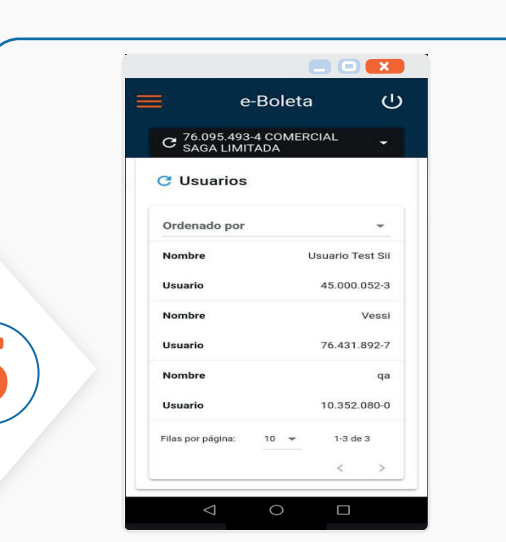

<u>Se desplegará</u> una **nómina de usuarios** autorizados para operar por la empresa.

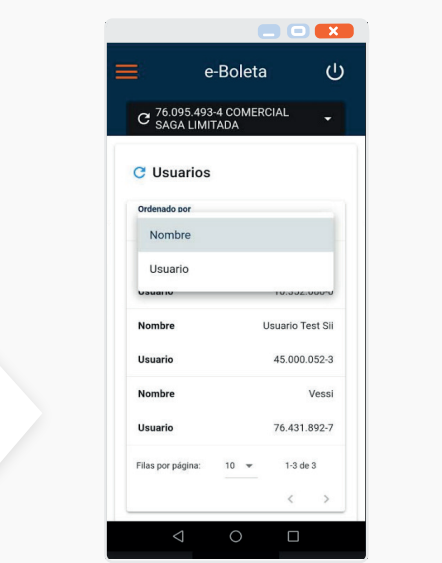

La nómina podrá ser informada por **Nombre del Usuario** en orden alfabético o bien por **RUT de Usuario** en orden descendente.